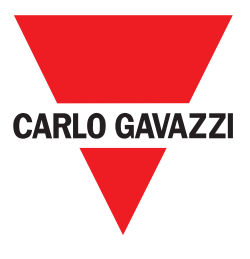

# **WM20**

#### **INSTRUKTIONSMANUAL**

#### Introduktion 7

| Immateriella rättigheter                                                      |
|-------------------------------------------------------------------------------|
| Säkerhetsmeddelanden7                                                         |
| Allmänna varningar                                                            |
| Service och garanti                                                           |
| Beskrivning                                                                   |
| Delar                                                                         |
| Sammanställning av förklaringar av koden på huvudenheten (enhetens baksida).8 |
| Sammanställning av förklaringar av koden på kompatibla tillvalsmoduler9       |
| (modulens baksida)9                                                           |
| Sammanställning av förklaringar av koden på förmonterade WM20 (huvudenhetens  |

b

| aksida)                 | 9 |   |
|-------------------------|---|---|
| Möiliga konfigurationer | 1 | ი |

#### Beskrivning av huvudenhet 11

| Huvudenhet - framsida                                | 11 |
|------------------------------------------------------|----|
| Huvudenhet - baksida                                 | 11 |
| Huvudenhet - tillbehör                               | 12 |
| Visning av menyn för mätning                         | 12 |
| Visning av menyn för inställningar och återställning | 12 |
| Visning av menyn för information                     | 13 |
| Information och varningar                            | 13 |

#### Beskrivning av tillvalsmoduler 14

| Modul med digitala utgångar1 | 4 |
|------------------------------|---|
| Kommunikationsmoduler1       | 4 |

#### Användning: Beskrivning av meny 15

| Mätningsmeny                                 | 15 |
|----------------------------------------------|----|
| Lista över mätare                            | 15 |
| Lista över mätningssidor                     | 15 |
| Menyn inställningar                          | 19 |
| Standardvärden för larmparametrar            | 27 |
| Standardvärden för digital utgångsparametrar | 27 |
| Informationsmeny                             | 27 |
| Menyn återställning                          | 29 |

#### Användning: hur man arbetar 30

| Navigera i menyerna | 30 |
|---------------------|----|
| Vanliga åtgärder    | 30 |

| 31 |
|----|
| 32 |
| 32 |
| 33 |
| 34 |
| 35 |
| 35 |
|    |

#### Viktig information 39

| Numeriska parametrar                         | 39 |
|----------------------------------------------|----|
| Adressparametrar                             | 40 |
| Larminställningar                            | 41 |
| Filterinställningar                          | 42 |
| Konfigurationsläge                           | 43 |
| Aktivering av tillvalsmoduler                | 44 |
| Konfigurering av modul med digitala utgångar | 45 |

#### Underhåll och avfallshantering 46

| Rengöring                   | 16 |
|-----------------------------|----|
| Ansvar för avfallshantering | 46 |

#### Allmänna specifikationer 47

| Allmänna egenskaper                | 47 |
|------------------------------------|----|
| Isolering mellan ingång och utgång | 48 |
| Miljöspecifikationer               | 48 |

#### Specifikationer för huvudenhet 49

| Allmänna egenskaper | 49 | J |
|---------------------|----|---|
|---------------------|----|---|

| Elektriska specifikationer | 50 |
|----------------------------|----|
| Mätningsnoggrannhet        |    |
| Strömförsörjning           | 53 |
| LED                        |    |

#### Specifikationer för modul med digitala utgångar 55

| Allmänna egenskaper             | 55 |
|---------------------------------|----|
| Statisk utgångsmodul (M O O2)   | 55 |
| Modul med reläutgångar (M O R2) | 56 |

#### Översikt av kommunikationsmodul 56

| Allmänna egenskaper |    |
|---------------------|----|
| Modulen M C 485232  |    |
| Modulen M C ETH     |    |
| Modulen M C BAC IP  | 59 |
| Modulen M C BAC MS  | 60 |
| Modulen M C PB      | 61 |

#### Efterlevnad 62

#### Firmware-version 63

Nedladdning 63

#### FIGURES 381

# WM20 - Instruktionsmanual

#### Effektanalysator för 3-fassystem

# Introduktion

#### Immateriella rättigheter

Copyright © 2016, CARLO GAVAZZI Controls SpA

Med ensamrätt i alla länder.

CARLO GAVAZZI Controls SpA förbehåller sig rätten att göra ändringar och förbättringar i relationsdokumentationen utan någon förvarning.

#### Säkerhetsmeddelanden

Följande avsnitt beskriver de varningar i detta dokument som är relaterade till användarens och apparatens säkerhet:

OBSERVERAL markerar skyldigheter, som om de inte iakttas kan orsaka skador på apparaten.

#### Allmänna varningar

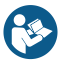

DESSA anvisningar är en integrerad del av produkten. De ska användas vid alla tillfällen som är relaterade till installation och användning. De ska förvaras i gott skick och på en ren plats där de är tillgängliga för alla operatörer.

**DBS**I ingen person får öppna analysatorn. Denna åtgärd är exklusivt förbehållen teknisk servicepersonal hos CARLO GAVAZZI.

#### Service och garanti

I händelse av funktionsstörning, fel, begäran om information eller för att köpa tillvalsmoduler, kan du kontakta en CARLO GAVAZZI-filial eller återförsäljare i ditt land.

#### WM20 Beskrivning

WM20 är en modulär effektanalysator för system med en, två eller tre faser.

Den består av tre delar: huvudenheten som visar mätningar på en LCD-display och hanterar två larm, samt två tillvalsmoduler, den ena med digitala utgångar och den andra för kommunikation. Modul med digitala utgångar kopplar larm till statiska eller reläutgångar och/eller överför pulser proportionerligt mot energiförbrukningen. Kommunikationsmodulen låter dig konfigurera analysatorn och överföra information med olika kommunikationsprotokoll beroende på version.

Delar

WM20 består av följande delar:

| Modul                                                                                                    |           | Beskrivning                                                                                                    |                                                                       |                                                                     |
|----------------------------------------------------------------------------------------------------|-----------|----------------------------------------------------------------------------------------------------|-----------------------------------------------------------------------|---------------------------------------------------------------------|
| WM20                                                                                                    |           | Huvudenheten mätel<br>variablerna. Med LCI<br>mätningsparametrar,<br>till två larm.                                                                                                    | r och visar de huvud<br>D-display och touchp<br>konfigurera tillvalsm | sakliga elektriska<br>panel, kan du visa<br>noduler och hantera upp |
| Digitala ut                                                                                                  | gångar    | Tillvalsmodul med två digitala utgångar. Utökar huvudenhetens<br>kapacitet, och låter dig:<br>• överföra pulser proportionerligt mot energiförbrukningen<br>• styra digitala utgångar (statiska eller reläer beroende på modul) |                                                                       |                                                                     |
| Kommunikation Tillvalsmoduler som låter dig skicka information till andra eller fjärrkonfigurera analysatorn |           | mation till andra system                                                                                                    |                                                                       |                                                                     |
| Sammans                                                                                                    | ställning | av förklaringar av k                                                                                                    | oden på huvudenl                                                      | neten (enhetens baksida)                                            |
| WM20                                                                                                    | AVx       |                                                                                                    | 3                                                                     | а                                                                   |

| Modell | AV4: Från 380 till 690 V<br>L-L AC, 1(2) A, anslutning<br>via CT<br>AV5: Från 380 till 690 V<br>L-L AC, 5(6) A, anslutning<br>via CT<br>AV6: Från 100 till 230 V<br>L-L AC, 5(6) A, anslutning<br>via CT<br>AV7: Från 100 till 230 V<br>L-L AC, 1(2) A, anslutning<br>via CT | System:<br>• balanserade<br>och<br>obalanserade<br>3-fassystem<br>med 3 eller 4<br>ledare<br>• 2-fas, (3 ledare)<br>• 1-fas, (2 ledare) | H: extern<br>strömförsörjning från<br>100 till 240 V AC/DC<br>L: extern<br>strömförsörjning från 24<br>till 48 V AC/DC |
|--------|----------------------------------------------------------------------------------------------------|----------------------------------------------------------------------------------------------------|----------------------------------------------------------------------------------------------------|
|--------|----------------------------------------------------------------------------------------------------|----------------------------------------------------------------------------------------------------|----------------------------------------------------------------------------------------------------|

Sammanställning av förklaringar av koden på kompatibla tillvalsmoduler (modulens baksida)

| Förklaring | Тур                  | Beskrivning av modulen                   |
|------------|----------------------|------------------------------------------|
| M O O2     | Digitala<br>utgångar | Dubbel statisk utgång                    |
| M O R2     |                      | Dubbel reläutgång                        |
| M C 485232 |                      | Modbus RTU-kommunikation via RS485/RS232 |
| M C ETH    | Kommunikation        | Modbus TCP/IP-kommunikation via Ethernet |
| M C BAC IP |                      | BACnet IP-kommunikation via Ethernet     |
| M C BAC MS |                      | BACnet MS/TP-kommunikation via RS485     |
| M C PB     |                      | Profibus DP V0-kommunikation via RS-485  |

| Sammanställning av förklaringar av koden på förmonterade WM20 (huvudenhetens baksida) |    |    |    |
|---------------------------------------------------------------------------------------|----|----|----|
| WM20 AVx 3a                                                                           | aa | aa | XX |

| Samma som<br>förklaringen<br>av koden på<br>huvudenheten,<br>se "Förklaring<br>av koden på<br>huvudenheten<br>(enhetens<br>baksida)" på<br>sidan 8 | Typ av<br>utgång:<br>XX: ingen<br>O2: dubbel<br>statisk<br>utgång<br>R2: dubbel<br>relätutgång | Typ av kommunikation:<br>XX: ingen<br>S1: RTU Modbus-kommunikation via<br>RS485/RS232<br>E2: TCP/IP Modbus-kommunikation<br>via Ethernet<br>B1: BACnet IP-kommunikation via<br>Ethernet<br>B3: BACnet MS/TP-kommunikation<br>via RS485<br>P1: Profibus DP V0 via RS485 | Inget<br>alternativ<br>ingår |
|----------------------------------------------------------------------------------------------------|------------------------------------------------------------------------------------------------|----------------------------------------------------------------------------------------------------|------------------------------|

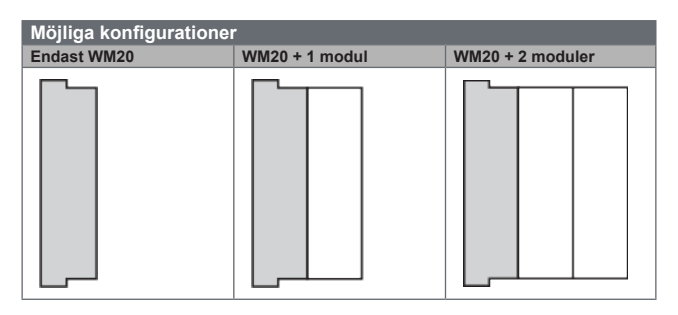

**DBS**I maximalt 1 modul per typ. I konfigurationer med två moduler ska kommunikationsmodulen installeras sist.

# Beskrivning av huvudenhet

| luvud  | luvudenhet - framsida |                                                                                                    |  |  |
|--------|-----------------------|----------------------------------------------------------------------------------------------------|--|--|
| Fig. 1 | Område                | Beskrivning                                                                                                    |  |  |
|        | А                     | Optisk port och plaststöd för anslutning av OptoProg<br>(CARLO GAVAZZI)                                         |  |  |
|        | в                     | Bakgrundsbelyst LCD-display                                                                                     |  |  |
|        | с                     | LED som blinkar med en frekvens som är proportionerlig mot den aktiva energiförbrukningen, se "LED" på sidan 54 |  |  |
|        | D                     | Touchpanel                                                                                                    |  |  |

| Huvud  | Huvudenhet - baksida |                                                                                                    |  |
|--------|----------------------|----------------------------------------------------------------------------------------------------|--|
| Fig. 2 | Område               | Beskrivning                                                                                                    |  |
|        | Α                    | Löstagbara anslutningar för strömförsörjning                                                                                                    |  |
|        | в                    | Löstagbara anslutningar för strömingångar                                                                                                    |  |
|        | С                    | Löstagbara anslutningar för spänningsingångar                                                                                                    |  |
|        | D                    | Vridomkopplare för låsning av konfiguration:<br>position 1: konfiguration via knappsats eller kommunikation<br>aktiverad (symbolen i i displayen)<br>position 7: konfiguration via knappsats eller kommunikation låst<br>(symbolen i i displayen) |  |
|        | E                    | Lokal bussport för tillvalsmoduler                                                                                                    |  |
|        | F                    | LED för strömförsörjningsstatus, se "LED" på sidan 54                                                                                                    |  |

# Huvudenhet - tillbehör Fig. 3 Område Beskrivning A Förseglingsbara lock för kopplingsplintar B Sidofästen

| Visning av menyn för mätning |        |                                                                                                    |  |
|------------------------------|--------|----------------------------------------------------------------------------------------------------|--|
| Fig. 4                       | Område | Beskrivning                                                                                                    |  |
|                              | А      | Område för energimätare och drifttid med relativ enhet för mätning,<br>se "Lists över mätare" på sidan 15. Dessa visas oberoende av<br>innehållet som visas i område <b>C</b> . |  |
|                              | В      | Område för varningar och meddelanden, se "Information och varningar" på sidan 13                                                                                                |  |
|                              | с      | Område för mätning av elektriska variabeler och relativa enheter för<br>mätning (x 3 rader), se "Lista över mätningssidor" på sidan 15.<br>Detta bestämmer mätningssidan.       |  |

| Visning av menyn för inställningar och återställning |        |                                                                                                    |
|------------------------------------------------------|--------|----------------------------------------------------------------------------------------------------|
| Fig. 5                                               | Område | Beskrivning                                                                                         |
|                                                      | Α      | Sidans rubrik, se "Menyn för inställningar" på sidan 19 och "Meny<br>för återställning" på sidan 29 |
|                                                      | В      | Sidans rubrik, se "Menyn för inställningar" på sidan 19 och "Meny<br>för återställning" på sidan 29 |
|                                                      | с      | Aktuellt värde/alternativ. Blinkar i redigeringsläge.                                               |
|                                                      | D      | Möjligt värde/alternativets intervall                                                               |

| Visning | Visning av menyn för information |                                                                                  |  |  |
|---------|----------------------------------|----------------------------------------------------------------------------------|--|--|
| Fig. 6  | Område                           | Beskrivning                                                                      |  |  |
|         | Α                                | Sidans rubrik, se "Meny för information" på sidan 27                             |  |  |
|         | в                                | Område för varningar och meddelanden, se "Information och varningar" på sidan 13 |  |  |
|         | С                                | Information om aktuell sida                                                      |  |  |

| Information och varningar |                                                                                                    |  |  |
|---------------------------|----------------------------------------------------------------------------------------------------|--|--|
| Symbol                    | Beskrivning                                                                                                    |  |  |
| 1/1                       | Konfigurationsstatus:<br>• låst: vridomkopplaren på huvudenhetens baksidan i position <b>7</b><br>• aktiverad: vridomkopplaren på huvudenhetens baksida i position <b>1</b>                                                                 |  |  |
| RX/TX                     | Kommunikationsstatus (mottagning/sändning)                                                                                                    |  |  |
|                           | Fel i spänningsanslutning (inverterad ordningsföljd)                                                                                                    |  |  |
| THD%                      | Mätningarna som visas är total harmonisk distorsion (THD) uttryckt i procent                                                                                                    |  |  |
| dmd                       | Mätningarna som visas är genomsnittliga värden                                                                                                    |  |  |
| Max                       | Mätningarna som visas är maximala värden                                                                                                    |  |  |
|                           | <ul> <li>Varning för minst ett aktivt larm:</li> <li>tänd: på menysidan för information relaterat till det aktiva larmet och den aktiverade digitala utgången där detta är relevant</li> <li>blinkar: på menysidorna för mätning</li> </ul> |  |  |

S۷

#### Symbol Beskrivning

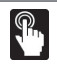

Återkoppling när en knapp trycks in

# Beskrivning av tillvalsmoduler

| Modul                                           | /lodul med digitala utgångar          |                                               |  |  |
|-------------------------------------------------|---------------------------------------|-----------------------------------------------|--|--|
| Fig.7                                           | Område                                | Beskrivning                                   |  |  |
| A Montagepinnar för huvudenhet                  |                                       | Montagepinnar för huvudenhet                  |  |  |
| B Löstagbara anslutningar för digitala utgångar |                                       | Löstagbara anslutningar för digitala utgångar |  |  |
| C Lokal bussanslutning för kommunikationsmodul  |                                       | Lokal bussanslutning för kommunikationsmodul  |  |  |
|                                                 | D Lokal bussanslutning för huvudenhet |                                               |  |  |

#### Kommunikationsmoduler

OBS! bilden föreställer M C BAC MS-modulen.

| Fig.8                                                                                                    | Område | Beskrivning                                                                                                    |  |  |
|----------------------------------------------------------------------------------------------------|--------|----------------------------------------------------------------------------------------------------|--|--|
|                                                                                                    | А      | Område för kommunikationsport<br><b>OBS!</b> Kommunikationsportarna beror på kommunikationsmodulen,<br>se "Översikt av kommunikationsmodul" på sidan 56. |  |  |
| B Montagepinnar för huvudenhet                                                                            |        | Montagepinnar för huvudenhet                                                                                                    |  |  |
| C LED för kommunikationsstatus (M C 485232, M C BAC PB), se "Översikt av kommunikationsmodul" på sidan 42 |        | LED för kommunikationsstatus (M C 485232, M C BAC MS, M C PB), se "Översikt av kommunikationsmodul" på sidan 42.                                         |  |  |
|                                                                                                    | D      | Lokal bussanslutning för huvudenhet eller kommunikationsmodul                                                                                            |  |  |

# Användning: Beskrivning av meny

#### Mätningsmeny

Mätningsmenyn innehåller alla sidor som används för att visa mätare och andra elektriska variabler.

#### Lista över mätare

En lista av de mätare som visas tillhandahålles nedan:

- · kWh Total importerad aktiv energi
- · kvarh Total importerad reaktiv energi
- · kWh -- Total exporterad aktiv energi
- · kvarh -- Total exporterad reaktiv energi
- h drifttid för last med strömabsorbering överskrider det inställda gränsvärdet, se Menyn för inställningar" på sidan 19

OBS! Analysatorn hanterar även partiella mätare för aktiv och reaktiv energi, både importerad och exporterad. Partiella mätare kan bara visas och återställas via

kommunikationen.

#### Lista över mätningssidor

OBSI De tillgängliga mätningarna beror på vilken typ av system som ställts in, se "Meny för inställningar" på sidan 19.

| Mätningar som visas på sidan                                                                                     | Sidkod |
|----------------------------------------------------------------------------------------------------|--------|
| V <sub>LL∑</sub> Systemets spänning fas-fas<br>A <sub>∑</sub> Systemets ström<br>W <sub>∑</sub> Systemets effekt | 01     |

| Mätningar som visas på sidan                                                                                                    | Sidkod |
|----------------------------------------------------------------------------------------------------|--------|
| W1 Fas 1 aktiv effekt         W2 Fas 2 aktiv effekt         W3 Fas 3 aktiv effekt         OBS! Knappen         Example and the genomsnittliga maximala värdena.                                            | 02     |
| VA1 Fas 1 skenbar effekt<br>VA2 Fas 2 skenbar effekt<br>VA3 Fas 3 skenbar effekt<br>OBS! Knappen Kan användas för att visa genomsnittet, de<br>maximala värdena och de genomsnittliga maximala värdena.    | 03     |
| VAr1 Fas 1 reaktiv effekt<br>VAr2 Fas 2 reaktiv effekt<br>VAr3 Fas 3 reaktiv effekt<br>OBS! Knappen Kan användas för att visa genomsnittet, de<br>maximala värdena och de genomsnittliga maximala värdena. | 04     |

| Mätningar som visas på sidan                                                                                                    | Sidkod |
|----------------------------------------------------------------------------------------------------|--------|
| <ul> <li>₩<sub>∑</sub> Systemets aktiva effekt</li> <li>₩<sub>∑</sub> Systemets skenbara effekt</li> <li>₩<sub>Γ</sub> Systemets reaktiva effekt</li> <li>OBS! Knappen  kan användas för att visa genomsnittet, de maximala värdena och de genomsnittliga maximala värdena.</li> </ul> | 05     |
| PF <sub>1</sub> Fas 1 effektfaktor<br>PF <sub>2</sub> Fas 2 effektfaktor<br>PF <sub>3</sub> Fas 3 effektfaktor                                                                                                    | 06     |
| Hz Frekvens<br>PF <sub>Σ</sub> Systemets effektfaktor<br>A <sub>N</sub> Nollans ström                                                                                                    | 07     |
| thd% *           A1 THD för fas 1, ström           A2 THD för fas 2, ström           A3 THD för fas 3, ström                                                                                                    | 08     |
| thd% *<br>V1 THD för fas 1, spänning<br>V2 THD för fas 2, spänning<br>V3 THD för fas 3, spänning                                                                                                    | 09     |

S۷

| Mätningar som visas på sidan                                                                                                    | Sidkod |
|----------------------------------------------------------------------------------------------------|--------|
| thd% *<br>V <sub>12</sub> THD för fas 1-fas 2, spänning<br>V <sub>23</sub> THD för fas 2-fas 3, spänning<br>V <sub>31</sub> THD för fas 3-fas 1, spänning                                | 10     |
| $V_{LL\Sigma}$ Systemets spänning fas-fas<br>$V_{LN\Sigma}$ Systemets spänning fas-nolla<br>$A_{\Sigma}$ Systemets ström                                                                 | 11     |
| A1 Fas 1, ström         A2 Fas 2, ström         A3 Fas 3, ström         OBS! Knappen Kan användas för att visa genomsnittet, de maximala värdena och de genomsnittliga maximala värdena. | 12     |
| V1 Fas 1, spänning<br>V2 Fas 2, spänning<br>V3 Fas 3, spänning                                                                                                    | 13     |
| V <sub>12</sub> Fas 1-fas 2, spänning<br>V <sub>23</sub> Fas 2-fas 3, spänning<br>V <sub>31</sub> Fas 3-fas 1, spänning                                                                  | 14     |

NOTERING\*: upp till den 32:a övertonen.

#### Menyn inställningar

Meny för inställningar innehåller alla sidor som används för att ställa in huvudenhetens och tillvalsmodulernas parametrar.

**OBSI** standardvärdena är understrukna. Sidornas tillgänglighet beror på de installerade tillvalsmodulerna. För mer information om konfigureringsmetoder, se "Konfigurationsläge" på sidan 43.

| Sidans rubrik  | Rubrik för<br>undermeny                                               | Beskrivning                                       | Värden                                                                                                    |
|----------------|-----------------------------------------------------------------------|---------------------------------------------------|----------------------------------------------------------------------------------------------------|
| Password?      | -                                                                     | Ange aktuellt lösenord                            | Aktuellt lösenord                                                                                                    |
| Change<br>pass | -                                                                     | Ändra lösenord                                    | Fyra siffror (från 0000 till<br>9999)                                                                                                    |
| Backlight      | -                                                                     | Tid för displayens<br>bakgrundsbelysning<br>(min) | 0: alltid på<br>Från 1 till 255 ( <u>2</u> )                                                                                                 |
| Modules        | M O R2<br>M O O2<br>MC485232<br>MCETH<br>MCBAC IP<br>MCBAC MS<br>MCPB | Modul aktiverad                                   | Yes/No (Ja/Nej)<br>Auto: markerar att modulen<br>automatiskt känns igen av<br>systemet, se "Aktivering av<br>tillvalsmoduler" på sidan<br>44 |

| Sidans rubrik | Rubrik för<br>undermeny | Beskrivning                                                                                        | Värden                                                                                                    |
|---------------|-------------------------|----------------------------------------------------------------------------------------------------|----------------------------------------------------------------------------------------------------|
| System        | -                       | Typ av system                                                                                      | 1P: 1-fassystem (två<br>ledare)/2P: 2-fassystem, (tre<br>ledare)/3P: 3-fassystem (tre<br>ledare)/3P: 3-fassystem<br>(tre ledare), balanserad<br>last/3P.2: 3-fassystem<br>(4-ledare), balanserad<br>last/ <u>3P.n</u> : 3-fassystem<br>(4-ledare) |
| CT ratio      | -                       | Strömtransformatorns omsättningstal (CT)                                                           | Från 1 till 9999                                                                                                    |
| PT ratio      | -                       | Spänningstransformatorns<br>omsättningstal (VT/PT)                                                 | Från 1 till 9999                                                                                                    |
| Dmd           | -                       | Intervall för beräkning<br>av genomsnittlig effekt<br>(min)                                        | Från 1 till 30 ( <u>15</u> )                                                                                                    |
| Home page     | -                       | Mätningssidan<br>visas vid åtkomst till<br>mätningsmenyn och<br>efter 120 sekunders<br>inaktivitet | 0: mätningssidorna visas<br>i ordningsföljd med ett<br>intervall på fem sekunder<br>Från 1 till 14<br>För att kontrollera<br>sidkoderna, se "Lista över<br>mätningssidor" på sidan<br>15                                                          |

SV

| Sidans rubrik | Rubrik för<br>undermeny | Beskrivning                                                              | Värden                           |
|---------------|-------------------------|--------------------------------------------------------------------------|----------------------------------|
| Filter *      | Filter s                | Intervall för inblandning<br>av filter med hänsyn till<br>full skala (%) | Från 0 till 100 ( <u>2</u> )     |
|               | Filter co               | Filtreringskoefficient                                                   | Från 1 till 256 ( <u>2)</u>      |
| Run hour      | -                       | Aktuellt gränsvärde för<br>beräkning av drifttid<br>för last             | Från <u>0.001</u> A till 9999 MA |
| Optical       | Baudrate                | Baudrate (kbps)                                                          | 9.6/ 19.2/ 38.4/ <u>115.2</u>    |
|               | Parity                  | Paritet                                                                  | Ingen/udda/ j <u>ämn</u>         |

| Sidans rubrik | Rubrik för<br>undermeny    | Beskrivning     | Värden                                         |
|---------------|----------------------------|-----------------|------------------------------------------------|
|               | Address                    | Modbus-adress   | Från 1 till 247                                |
| RS485232      | Baudrate                   | Baudrate (kbps) | <u>9.6/</u> 19.2/38.4/115.2                    |
|               | Parity                     | Paritet         | Ingen/udda/ <u>jämn</u>                        |
|               | IP add 1/2<br>IP add 2/2   | IP-adress       |                                                |
| Ethernet      | Subnet 1/2<br>Subnet 2/2   | Nätmask         | Från <u>0.0.0.0</u> till<br>255.255.255.255 ** |
|               | Gateway 1/2<br>Gateway 2/2 | Gateway         |                                                |
|               | TCP IP Prt                 | Port för TCP/IP | Från 1 till 9999 ( <u>502</u> )                |

| Sidans rubrik            | Rubrik för<br>undermeny | Beskrivning                                                                                           | Värden                                                                                               |
|--------------------------|-------------------------|----------------------------------------------------------------------------------------------------|----------------------------------------------------------------------------------------------------|
| PACast                   | Device id               | Instansnummer                                                                                         | Från 0 till 9999 (via knappsats)<br>Från 0 till 4194302 (via<br>kommunikation)<br>( <u>9999</u> )    |
|                          | Baudrate                | Baudrate (kbps)                                                                                       | <u>9.6</u> / 19.2/ 38.4/ 57.6/ 76.8                                                                  |
|                          | MAC add                 | MAC-address                                                                                           | Från 0 till 127 ( <u>1</u> )                                                                         |
| BACnet<br>(fortsättning) | Device id               | Instansnummer                                                                                         | Från 0 till 9999 (via<br>knappsats)<br>Från 0 till 4194302 (via<br>kommunikation)<br>( <u>9999</u> ) |
|                          | FD Enable               | Aktivering av<br>främmande enhet                                                                      | Yes (ja)/ <u>No (nej)</u>                                                                            |
|                          | BBMD 1/2<br>BBMD 2/2    | BBMD-address                                                                                          | Från <u>0.0.0.0</u> till<br>255.255.255.255                                                          |
| DAGuat                   | UDP port                | UDP-port                                                                                              | Från 0001 till FFFF ( <u>BAC0</u> )                                                                  |
| DACHET                   | Time out s              | Registrering av time-<br>to-live för WM20 som<br>Främmande enhet på<br>en angiven BBMD-<br>server (s) | Från 1 till 60 ( <u>10</u> )                                                                         |

| Sidans rubrik                                                         | Rubrik för<br>undermeny | Beskrivning                                            | Värden                                                                                  |  |
|-----------------------------------------------------------------------|-------------------------|--------------------------------------------------------|-----------------------------------------------------------------------------------------|--|
| Profibus                                                              | Address                 | Adress                                                 | Från 2 till 125 ( <u>126</u> )                                                          |  |
|                                                                       | Enable                  | Aktivering av larm 1                                   | Yes (ja)/ <u>No (nej)</u>                                                               |  |
| Virt al 1 ***                                                         | Variables               | Variabler som styrs av<br>larmet                       | Alla variabler kontrolleras<br>av systemet förutom mätare<br>och maximala effektvärden. |  |
|                                                                       | Set 1                   | Gränsvärde för<br>aktivering av larm                   | Måttenhet och intervall för tillåtna värden beroende                                    |  |
|                                                                       | Set 2                   | Gränsvärde för<br>aktivering av larm                   | på den variabel som<br>kontrolleras.                                                    |  |
| Virt al 1 ***                                                         | On delay                | Aktivera larmfördröjning<br>(s)                        | Från 0 till 3600                                                                        |  |
| Virt al 2 *** - Samma sidor som<br>undermeny Virt Al 1, fö<br>larm 2. |                         | Samma sidor som<br>undermeny Virt Al 1, för<br>larm 2. | -                                                                                       |  |

| Sidans rubrik Rubrik för undermeny Beskrivning |                    | Beskrivning                                                      | Värden                                                                                                    |
|------------------------------------------------|--------------------|------------------------------------------------------------------|----------------------------------------------------------------------------------------------------|
|                                                | Function           | Funktion för digital<br>utgång 1                                 | Alar/Remo/Puls                                                                                                    |
|                                                | Al link            | Associerade larm                                                 | <b>Al 1</b> : associerat larm 1/ <b>Al 2</b> : associerat larm 2                                                                                            |
| Dis out 1                                      | AI status          | Normal utgångsstatus                                             | <b>Ne</b> : normalt sluten/ <b>Nd</b> :<br>normalt bruten                                                                                                   |
| ****                                           | ut 1<br>Pulse type | Typ av energi (kWh eller<br>kvarh)                               | kWh Pos: importerad<br>aktiv energi/kvarh Pos:<br>importerad reaktiv energi/<br>kWh Neg: exporterad<br>aktiv energi/kvarh Neg:<br>exporterad reaktiv energi |
|                                                | Pulse weig         | Pulsvikt (kWh/kvarh<br>per puls)                                 | -                                                                                                    |
| Out test<br>Dig out 1                          |                    | Aktivering av utsändning<br>av test igen                         | Yes/No (Ja/Nej)                                                                                                    |
| ****                                           | Power test         | Effektvärde för test                                             | Från 0,001 W till 9999 MW                                                                                                    |
| Dig out 2<br>****                              |                    | Samma sidor som<br>undermeny Dig out 1,<br>för digital utgång 2. | -                                                                                                    |

| Sidans rubr | ik Rubrik för<br>undermeny | Beskrivning                                                      | Värden                                           |
|-------------|----------------------------|------------------------------------------------------------------|--------------------------------------------------|
|             | Reset max                  | Återställer maximala<br>värden                                   |                                                  |
|             | Reset dmd                  | Återställer<br>genomsnittliga värden                             |                                                  |
| Reset       | Res dmd<br>max             | Återställer genomsnittliga<br>maximal värden                     | Yes(Ja): återställer<br>värden/No(Nei): avbryter |
|             | Energy pos                 | Återställer värden för<br>importerad aktiv och<br>reaktiv energi | återställningen                                  |
|             | Energy neg                 | Återställer värden för<br>exporterad aktiv och<br>reaktiv energi |                                                  |
| End         | -                          | Gå tillbaka till<br>mätningsmenyn                                | -                                                |

OBS! \* för information om adressparametrar, se "Adressparametrar" på sidan 40.

OBS! \*\* för information om filter, se "Filterinställningar" på sidan 42.

**OBS!** \*\*\*\* för information om larm, se "Larminställningar" på sidan 41. För standardvärden, se "Standardvärden för larmparametrar" på sidan 27.

**OBS!** \*\*\*\* för information om den digitala utgången, se "Konfigurering av moduler med digitala utgångar" på sidan 45. För standardvärden, se "Standardvärden för parametrar för digitala utgångar" på sidan 27.

| Standardvärden för larmparametrar |          |           |       |       |          |
|-----------------------------------|----------|-----------|-------|-------|----------|
| Larm                              | Aktivera | Variabler | Set 1 | Set 2 | On delay |
| 1                                 | No (Nej) | VL1N      | 40    | 40    | 0        |
| 2                                 | No (Nej) | Wsys      | 40    | 40    | 0        |

| Standardvärden för digital utgångsparametrar |          |         |           |                |               |          |               |
|----------------------------------------------|----------|---------|-----------|----------------|---------------|----------|---------------|
| Digital<br>utgång                            | Funktion | Al link | Al status | Typ av<br>puls | Pulse<br>weig | Out test | Power<br>test |
| 1                                            | Puls     | AI 1    | Ne        | kWh            | 0,1           | No (Nej) | 0,001         |
| 2                                            | Alar     | AI 2    | Ne        | kWh            | 0,1           | No (Nej) | 0,001         |

#### Informationsmeny

Informationsmenyn innehåller alla sidor som visar information och parametrar som angivits utan lösenordsskydd.

OBS! sidornas tillgänglighet beror på de installerade tillvalsmodulerna.

| Sidans rubrik     | Information som visas                                                                                                    |  |
|-------------------|----------------------------------------------------------------------------------------------------|--|
| 12345678          | <ul> <li>Serienummer (sidans rubrik)</li> <li>Tillverkningsår</li> <li>Firmware-version</li> </ul>                                                   |  |
| Conn<br>(2 sidor) | <ul> <li>Typ av system (i rubrik)</li> <li>Strömtransformatorns omsättningstal (Ct)</li> <li>Spänningstransformatorns omsättningstal (Vt)</li> </ul> |  |
| Dmd               | Intervall för beräkning av genomsnittlig effekt (min)                                                                                                |  |
| Led pulse         | Pulsvikt för framsidans LED (kWh/kvarh per puls)                                                                                                    |  |
| Run hour          | Aktuellt gränsvärde för beräkning av drifttid för last (A)                                                                                           |  |

|                       | Sidans rubrik          | Information som vi                                                                                                    | sas                                                                                                    |  |  |
|-----------------------|------------------------|----------------------------------------------------------------------------------------------------|----------------------------------------------------------------------------------------------------|--|--|
|                       |                        | Utgångsfunktion (i rubrik)     Specifik information för utgångsfunktion:                                                    |                                                                                                    |  |  |
|                       |                        | Om funktionen<br>är                                                                                                    | är den information som visas                                                                                                    |  |  |
| Pulse/Alari<br>Remote | Pulse/Alarm/<br>Remote | Puls                                                                                                    | <ul> <li>måttenhet för energi som skickas med pulsen</li> <li>referensutgång (out1= utgång 1, out2 = utgång 2)</li> <li>pulsvikt (kWh/kvarh per puls)</li> <li>typ av överförd energi (importerad Pos eller exporterad Neg)</li> </ul> |  |  |
|                       | (2 sidor)              | Alarm                                                                                                    | <ul> <li>referensutgång (out1= utgång 1, out2 = utgång 2)</li> <li>Om larmet är aktivt, visas symbolen A permanent på displayen</li> </ul>                                                                                             |  |  |
|                       | Remote                 | <ul> <li>referensutgång (out1= utgång 1, out2 =<br/>utgång 2)</li> <li>utgångsstatus (ON = sluten, OFF = bruten)</li> </ul> |                                                                                                    |  |  |

SV

| Sidans rubrik            | Information som visas                                                                                                    |  |
|--------------------------|----------------------------------------------------------------------------------------------------|--|
| Al 1 (2 sidor)           | <ul> <li>Data för larm 1 (i rubrik):</li> <li>Ingen: larm 1 inaktiverat</li> <li>No out: larm 1 aktiverat men inte associerat med en digital utgång</li> <li>Ut 1.NE: larmet är associerat med digital utgång 1, normalt sluten</li> <li>Ut 1.ND: larmet är associerat med digital utgång 2, normalt sluten</li> <li>Ut 2.NE: larmet är associerat med digital utgång 2, normalt sluten</li> <li>Ut 2.ND: larmet är associerat med digital utgång 2, normalt sluten</li> <li>Ut 2.ND: larmet är associerat med digital utgång 2, normalt sluten</li> <li>Ut 2.ND: larmet är associerat med digital utgång 2, normalt sluten</li> <li>Gränsvärde för aktivering av larm (Set1)</li> <li>Gränsvärde för inaktivering av larm (Set2)</li> <li>Kontrollerad variabel</li> <li>Om larmet är aktivt, visas symbolen for permanent på displayen</li> </ul> |  |
| Al 2 (2 sidor)           | Samma information som på sidorna AI 1, för larm 2                                                                                                    |  |
| Optical                  | Baudrate för den optiska porten                                                                                                    |  |
| Com port<br>(2 sidor)    | Modbus-adress<br>Baudrate för RS485/RS232                                                                                                    |  |
| IP add 1/2<br>IP add 2/2 | IP-address                                                                                                    |  |

#### Menyn återställning

Återställningsmenyn består av två sidor som används för att återställa värdena för maximal och genomsnittlig effekt (aktiv, skenbar och reaktiv). S

# S۷

# Användning: hur man arbetar

| vigera             | igera i menyerna |                     |  |
|--------------------|------------------|---------------------|--|
| g.9                | Avsnitt          | Funktion            |  |
|                    | Α                | Mätningsmeny        |  |
| B Informationsmeny |                  | Informationsmeny    |  |
|                    | С                | Menyn återställning |  |
|                    | D                | Menyn inställningar |  |

Mätningsmenyn visas alltid vid start. Menyn ger tillgång till menyerna för information, återställning och parametrar.

Vid åtkomst till mätningsmenyn eller efter 120 sekunders inaktivitet, visas mätningssidan enligt inställningen för **Startsida**.

Ett lösenord efterfrågas vid åtkoms till menyn för inställningar och bekräftelse vid avslut.

| Vanliga åtgärder           |       |  |  |
|----------------------------|-------|--|--|
| Åtgärd                     | Кпарр |  |  |
| Bekräfta åtgärden          |       |  |  |
| Visa föregående/nästa sida | ▼/▲   |  |  |

| Åtgärd          | Кпарр |
|-----------------|-------|
| Avbryt åtgärden |       |

#### Specifika åtgärder

#### Mätningsmeny

| Åtgärd                                                                                                | Кпарр |
|----------------------------------------------------------------------------------------------------|-------|
| Visa nästa mätare                                                                                     | ¢     |
| Visa den mätningssida som är inställd i<br><b>Startsida</b>                                           |       |
| Visa värden för <b>dmd</b> och sedan <b>Max</b> (om den finns) och slutligen det nya momentana värdet | Ð     |

#### Menyn inställningar

| Åtgärd                                                | Кпарр |
|-------------------------------------------------------|-------|
| Ange undermeny/ändra parameter för sidan<br>som visas |       |

| Åtgärd                                                                                                    | Кпарр |
|----------------------------------------------------------------------------------------------------|-------|
| Öka ett parametervärde /<br>Visa nästa värdealternativ/<br>Ändra värdena i fälten <b>dP</b> och <b>Sign*</b>        |       |
| Minska ett parametervärde/<br>Visa föregående värdealternativ/<br>Ändra värdena i fälten <b>dP</b> och <b>Sign*</b> |       |
| Flytta mellan värdefälten *                                                                                         | Ð     |
| Avsluta undermenyn och visa den relativa<br>rubriksidan                                                             |       |

**OBS!** \* för information, se "Numeriska parametrar" på sidan 39 och "Adressparametrar" på sidan 40.

#### Inställning av en parameter

Fig.10 Exempel på procedur: hur man ställer in Run hour=14000.

OBS! Proceduren kräver inmatning av multiplikatorn K. Den initiala statusen för proceduren är sidan Run hour i menyn för inställningar.

#### Utföra ett test av pulsöverföring

Om den digitala utgången är konfigurerad för att överföra energiförbrukning via pulser, kan en testöverföring utföras.

- Öppna undermenyn Dig out 1 eller Dig out 2 i menyn för inställningar (beroende på vilken digital utgång som är berörd)
- 2. Kontrollera att utgången är konfigurerad för pulsöverföring (Function = Puls)
- 3. Definiera pulsvikten (Puls weig) och testeffekten (Power test)
- 4. Ställ in Yes på sidan Out test för att starta testen: testen utförs då omedelbart.
- 5. Ställ in No på sidan Out test för att avsluta testet.

**OBS!** vid testet kan ett annat effektvärde ställas in vid behov. Vid bekräftelse av värdet uppdateras sedan testöverföringen.

#### Återställning av maximala och genomsnittliga värden

Analysatorn beräknar det maximala, genomsnittliga och genomsnittliga maximala värdet för mätningar av aktiv, skenbar och reaktiv effekt och ström. Värdena kan återställas på två sätt, med eller utan lösenordsåtkomst.

#### Återställning med lösenordsåtkomst, i menyn inställningar

- Öppna menyn för inställningar, från valfri sida i mätningsmenyn: sidan Password? visas.
- 2. Ange lösenordet och bekräfta.
- 3. Bläddra bland sidorna för att visa sidan för **Reset** och öppna undermenyn: Sidan **Reset max** visas.
- 4. Ändra parametern och välj alternativet YES.
- 5. Bekräfta åtgärden: Meddelandet "Saving" visas och de maximala värdena för aktiv, skenbar och reaktiv energi återställs.
- 6. Visa nästa sida (Reset dmd).
- 7. Ändra parametern och välj alternativet YES.
- 8. Bekräfta åtgärden: Meddelandet "Saving" och de genomsnittliga värdena återställs.
- 9. Visa nästa sida (Res dmd max).
- 10. Ändra parametern och välj alternativet YES.

11. Bekräfta åtgärden: Meddelandet "Saving" och de genomsnittliga maximala värdena återställs.

#### Återställning utan lösenordsåtkomst, i menyn återställning

- Öppna menyn för återställning, från valfri sida i mätningsmenyn: sidan Reset dmd? visas
- 2. Välj alternativet YES (JA).
- 3. Bekräfta åtgärden: Meddelandet "Resetting" visas och sedan sidan Reset max?.
- 4. Välj alternativet YES (JA).
- 5. Bekräfta åtgärden: Meddelandet "Resetting" visas och sedan sidan Res dmd max?.
- 6. Välj alternativet YES (JA).
- 7. Bekräfta åtgärden: Meddelandet "Resetting" visas och sedan den mätningssida som ställts in i Home page.

#### Återställning av mätare för total energi

Analysatorn mäter den aktiva och reaktiva energin, både importerad och exporterad. De totala räknarna visas och kan återställas direkt via huvudenheten, medan återställning av de partiella mätarna sker via kommunikationen.

Följande avsnitt beskriver proceduren för att återställa totalmätarna för importerad/ exporterad aktiv och reaktiv energi.

- 1. Öppna menyn för inställningar, från valfri sida i mätningsmenyn: sidan **Password?** visas.
- 2. Ange lösenordet och bekräfta.
- 3. Bläddra bland sidorna för att visa sidan för **Reset** och öppna undermenyn: Sidan **Reset max** visas.
- 4. Bläddra bland sidorna för att visa sidan Energy pos.
- 5. Ändra parametern och välj alternativet YES.
- Bekräfta åtgärden: Meddelandet "Saving" visas och energimätarna för importerad aktiv och reaktiv energi återställs.

- 7. Visa nästa sida (Energy neg).
- 8. Ändra parametern och välj alternativet YES.
- 9. Bekräfta åtgärden: Meddelandet "Saving" visas och energimätarna för exporterad aktiv och reaktiv energi återställs.

#### Identifiera variabeln i larmets status

Om det finns minst ett larm, blinkar symbolen **A** i displayen på mätningssidan. För att identifiera vilken variable som är i larmstatus, öppnar du informationsmenyn på sidan Al 1/ Al 2 och/eller **Alarm** och om det reaktiva larmet är aktivt, förblir symbolen **A** permanent tänd. För en beskrivning av larmen, se "Informationsmeny" på sidan 27.

**OBS!** Om larmet utlöses även om mätningen av variabeln har statusen EEEE, se "Felsökning" på sidan 35.

#### Felsökning

**OBS!** Kontakta en CARLO GAVAZZI-filial eller återförsäljare i ditt land, i händelse av felfunktion, fel eller för att begära information.

#### Mätning

| Problem                                          | Orsak                                                                                                    | Möilia lösnina                                                                                                    |  |
|--------------------------------------------------|----------------------------------------------------------------------------------------------------|----------------------------------------------------------------------------------------------------|--|
|                                                  | Inställningarna för CT och/eller VT är<br>inte korrekta och därför överskrider<br>mätningen det maximalt tillåtna<br>värdet, eller så innehåller resultatet<br>av beräkningarna minst en mätning<br>med statusen EEEE | Ändra parametrarna för CT<br>och VT                                                                                                    |  |
| Texten "EEEE"<br>visas istället för<br>mätningen | Analysatorn används inte inom<br>det förväntade området och därför<br>överskrider mätningen det maximalt<br>tillåtna värdet, eller så innehåller<br>resultatet av beräkningarna minst en<br>mätning med statusen EEEE | Demontera analysatorn                                                                                                    |  |
|                                                  | Analysatom har just slagits på och det intervall<br>som har definierats för beräkningen av de<br>genomsnittliga effektvärdena (standardinställning:<br>15 min) har inte upphört ännu                                  | Vänta. Gå till sidan <b>Dmd</b> i<br>menyn för inställningar för att<br>ändra intervallet, se Meny för<br>inställningar på sidan 19              |  |
| "Err" visas när<br>parametern<br>anges           | Det angivna värdet är utanför<br>området                                                                                                    | Kontrollera intervallet för<br>tillåtna värden på den sida<br>som visas eller se menyn för<br>inställningar på sidan 19<br>och ange värdet igen. |  |

| Problem                                         | Orsak                                         | Möjlig lösning                                                                                                    |  |
|-------------------------------------------------|-----------------------------------------------|----------------------------------------------------------------------------------------------------|--|
| De värden som<br>visas är inte de<br>förväntade | De elektriska anslutningarna är<br>felaktiga  | Kontrollera anslutningarna                                                                                          |  |
|                                                 | CT- och/eller VT-inställningarna är felaktiga | Kontrollera parametrarna<br>som ställts in i menyn för<br>inställningar, se "Meny för<br>inställningar" på sidan 19 |  |

#### Larm

| Problem                                                                                     | Orsak                                                                 | Möjlig lösning                                                                                                    |  |
|---------------------------------------------------------------------------------------------|-----------------------------------------------------------------------|----------------------------------------------------------------------------------------------------|--|
| Ett larm har<br>löst ut, men<br>mätningen har<br>inte överskridit<br>gränsvärdet            | Värdet som används för att beräkna<br>larmvariabeln har statusen EEEE | Kontrollera att inställningarna<br>för CT och VT är korrekta                                                        |  |
|                                                                                             | Analysatorn används inte inom det<br>förväntade mätområdet            | Demontera analysatorn                                                                                               |  |
| Larmet Inställningarna för larmet är felaktiga aktiveras och inaktiveras inte som förväntat |                                                                       | Kontrollera parametrarna<br>som ställts in i menyn för<br>inställningar, se "Meny för<br>inställningar" på sidan 19 |  |

# S۷

#### Kommunikation

| Problem                                               | Orsak                                                                           | Möjlig lösning                                                                                                   |  |  |
|-------------------------------------------------------|---------------------------------------------------------------------------------|----------------------------------------------------------------------------------------------------|--|--|
| Det går inte att<br>kommunicera<br>med<br>analysatorn | Inställningarna för<br>kommunikationsmodulen är felaktiga                       | Kontrollera parametrarna som ställts<br>in i menyn för inställningar, se "Meny<br>för inställningar" på sidan 19 |  |  |
|                                                       | Anslutningarna till<br>kommunikationsmodulen är felaktiga                       | Kontrollera anslutningarna                                                                                       |  |  |
|                                                       | Kommunikationsinställningarna (PLC eller program från tredje part) är felaktiga | Kontrollera kommunikationen<br>med programmet UCS                                                                |  |  |

#### Inställningar

| Problem                                                                     | Orsak                                                               | Möjlig lösning                                         |
|-----------------------------------------------------------------------------|---------------------------------------------------------------------|--------------------------------------------------------|
| Det är omöjligt<br>att ändra<br>inställningen<br>(via knappsats)            | Det angivna lösenordet är felaktigt                                 | Ange det korrekta lösenordet                           |
|                                                                             | Vridomkopplaren på huvudenhetens<br>baksidan är i position <b>7</b> | Ställ omkopplaren i position <b>1</b>                  |
| Det är omöjligt<br>att ändra<br>inställningen<br>(via<br>programmet<br>UCS) | Vridomkopplaren på huvudenhetens<br>baksidan är i position <b>7</b> | Ställ omkopplaren i position 1                         |
|                                                                             | Användaren står i menyn för<br>inställningar                        | Avsluta menyn för inställningar<br>genom att trycka på |

# Viktig information

#### Numeriska parametrar

#### Positionernas ordningsföljd

Värdet för en numerisk parameter består av upp till sex positioner: fyra siffror, dP och tecken.

Knappen 🗢 används för att välja positionerna i följande ordning:

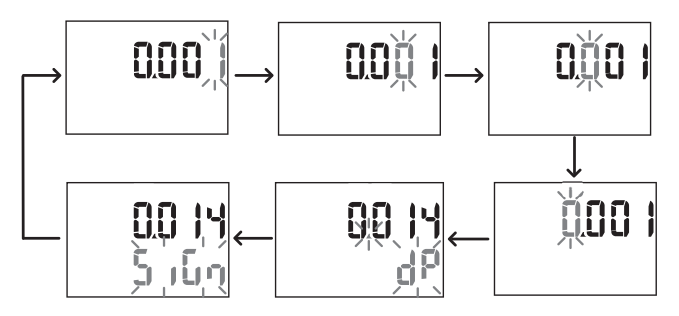

#### Position dP

l positionera **dP** (decimalpunkt) kan knapparna **A** och **V** användas för att flytta decimalpunkten och ställa in en multiplikator (**k** x 1000, **M** x 1 000 000) i följande ordning:

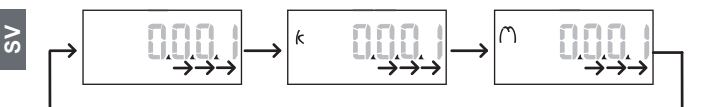

#### Teckenposition

OBS! Teckenpositionen är endast tillgänglig för parametrarna Set 1 och Set 2 i undermenyerna Virt Al 1 och Virt Al 2.

Tecknet för värde kan ställas in i positionen för Tecken. Värdet är som standard positivt.

#### Adressparametrar

Adressparametrarna är indelade i två delar: den första delen (HI) på sida 1/2 och den andra delen (LO) på sida 2/2. Som exempel kommer sidorna IP add 1/2 och IP add 2/2 med adressen 192.168.2.18 se ut enligt följande:

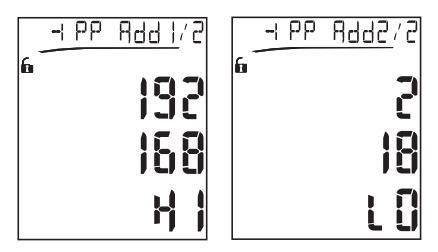

Ordningsföljden för val av siffror sker från höger till vänster på den förstaraden och sedan på den andra raden.

#### Larminställningar

WM20 hanterar två larm. Följande definieras för respektive larm:

- variabel som ska kontrolleras (Variables), kan väljas från alla uppmätta elektriska variabler exklusive värdena för maximal effekt
- · gränsvärde för aktivering av larm (Set1)
- · larmets aktiveringsfördröjning (On delay)
- · gränsvärde för inaktivering av larm (Set 2)

Se "Menyn för inställningar", för att ställa in larmen på sidan 19, kontrollera status för inställda larm, se "Meny för information" på sidan 27.

#### Höglarm (Set 1 > Set 2)

Om Set 1 > Set 2, aktiveras larmet när den kontrollerade variabeln överskrider värdet för Set 1 under en tid som motsvarar On delay och inaktiveras när den sjunker under Set 2.

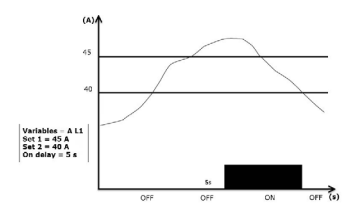

#### Låglarm (Set 1 < Set 2)

Om Set 1 < Set 2, aktiveras larmet när den kontrollerade variabeln sjunker under värdet för Set 1 under en tid som motsvarar On delay och inaktiveras när den stiger över Set 2.

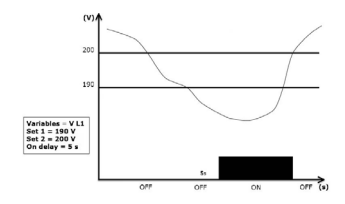

#### Filterinställningar

#### Åtgärd

Man kan ställa in ett filter för att stabilisera visningen av mätningarna (både i displayen och vid överföring till externa system).

**OBS!** Filtret tillämpas för alla mätningar i skrivskyddat läge och för dataöverföring, utan att påverka beräkningarna för energiförbrukning eller avbrott vid larm. Två parametrar är visas:

- Filter s: filtrets åtgärdsintervall. Värde mellan 0 och 100, uttryckt som en procentandel av variabelns fulla skala.
- Filter co: filterkoefficient. V\u00e4rden mellan 1 och 255, d\u00e4r 255 \u00e4r 255 \u00e4r den koefficient som m\u00f6jligg\u00f6r maximal stabilitet f\u00f6r m\u00e4tningarna.

Om det uppmätta värdet är utanför intervallet som definieras av parametern Filter s så tillämpas inte filtret.

För att ställa in filtret, se "Meny för inställningar" på sidan 19.

#### Exempel

Följande avsnitt beskriver filtrets beteende vid mätning av spänning i version AV5 med:

- Filter s = 2
- Filter co = 2 eller 10

l version AV5 är den fullständiga skalan 400 V, med **Filter s** = 2 blir därmed åtgärdsintervallet +/- 8 V (2 % av 400 V). Det bör även noteras att ju större värde på **Filter co**, desto större stabilitet blir det i mätningarna.

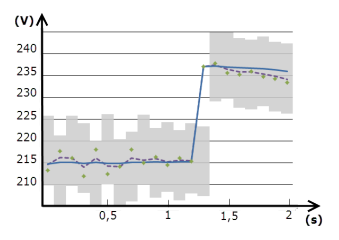

| Element            | Beskrivning                        |  |
|--------------------|------------------------------------|--|
|                    | Åtgärdsintervall med Filter s = 2  |  |
| •                  | Uppmätt värde                      |  |
|                    | Mätningar visas med Filter co = 2  |  |
|                    | Mätningar visas med Filter co = 10 |  |
| Konfigurationsläge |                                    |  |

Konfiguration av tillvalsmoduler och inställningar av parametrarna för huvudenheten kan utföras före eller efter installationen, men endast när symbolen **b** visas.

Parametrarna för tillvalsmodulerna kan bara ställas in när modulerna är anslutna till huvudenheten.

Det går att ställa in parametrarna på två sätt:

- via knappsatsen på huvudenheten, se "Meny för inställningar" på sidan 19
- Genom att använda konfigurationsprogrammet UCS via kommunikationsmodulen med Modbus-protokollet, se "Översikt av kommunikationsmodul" på sidan 56 eller den optiska porten på framsidan via OptoProg (se relaterad dokumentation).

#### Aktivering av tillvalsmoduler

Tillvalsmodulerna måste vara aktiverade. Aktiveringskommandot kan vara automatiskt eller manuellt.

| Aktivera    | Beskrivning                                                                                        | Moduler                                              |  |
|-------------|----------------------------------------------------------------------------------------------------|------------------------------------------------------|--|
| Automatiskt | Modulen detekteras och aktiveras<br>automatiskt                                                    | • M C ETH<br>• M C BAC IP<br>• MC BAC MS<br>• M C PB |  |
| Manuellt    | Modulen måste aktiveras via menyn för<br>inställningar, se "Meny för inställningar" på<br>sidan 19 | • M O R2<br>• M O O2<br>• M C 485232 *               |  |

**OBS!** \* modulen är endast aktiverad om inga andra kommunikationsmoduler ha installerats.

#### Konfigurering av modul med digitala utgångar

Modulerna för digitala utgångar M O R2 och M O O2 kantilldelas tre olika funktioner:

| Funktion | Beskrivning                                                                                                    | Parametrar                                                                                                    |  |
|----------|----------------------------------------------------------------------------------------------------|----------------------------------------------------------------------------------------------------|--|
| Alar     | Larm: utgången associeras med ett larm<br>och hanteras direkt av WM20                                                                                    | <ul> <li>Associerat larm (Al<br/>link) *</li> <li>Status för den digitala<br/>utgången med<br/>statusen inte i larm<br/>(Al status)</li> </ul>                       |  |
| Remo     | Fjärrstyrning: utgångens status hanteras via<br>kommunikationen                                                                                          | -                                                                                                    |  |
| Puls     | Puls: pulsöverföringens utgång vid<br>aktiv eller reaktiv, importerad eller<br>exporterad energiförbrukning. En test av<br>pulsöverföringen kan utföras. | <ul> <li>Typ av energi (Pulse type)</li> <li>Pulsvikt (Pulse weig)</li> <li>Aktivera testöverföring (Out test)</li> <li>Effektvärde för test (Power test)</li> </ul> |  |

OBS! \* larmen måste ställas in på sidorna Virt al 1 och Virt al 2.

För att ställa in larmparametrarna, se "Meny för inställningar" på sidan 19.

# Underhåll och avfallshantering

#### Rengöring

Använd en lätt fuktad trasa för att rengöra displayen. Använd inte slipmedel eller lösningsmedel.

#### Ansvar för avfallshantering

Produkten ska avfallshanteras vid särskilda återvinningscentraler enligt anvisningar från regering och/eller lokala myndigheter. Korrekt avfallshantering och återvinning bidrar till att förhindra potentiellt skadliga effekter på person och miljö.

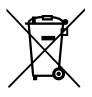

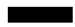

# Allmänna specifikationer

| Allmänna eger                | nskaper                                                                                                    |  |  |
|------------------------------|----------------------------------------------------------------------------------------------------|--|--|
| Material                     | Framsida: ABS, självslocknande V-0 (UL 94)<br>Baksida och tillvalsmoduler: PA66, självslocknande V-0 (UL 94)                                                                  |  |  |
| Skyddsklass                  | Framsida: IP65 NEMA 4x NEMA 12<br>Kopplingsplintar: IP20                                                                                                    |  |  |
| Kopplingsplintar             | Typ: löstagbara<br>Diameter: max. 2,5 mm2<br>Moment: 0,5 Nm                                                                                                    |  |  |
| Kategori för<br>överspänning | Kat. III                                                                                                    |  |  |
| Föroreningsgrad              | 2                                                                                                    |  |  |
| Brusreducering<br>(CMRR)     | 100 dB, från 42 till 62 Hz                                                                                                    |  |  |
| Isolering                    | Dubbel elektrisk isolering på områden som är tillgängliga<br>för användaren.<br>För isolering mellan in- och utgångar, se "isolering mellan in- och<br>utgångar" på sidan 48. |  |  |

#### Isolering mellan ingång och utgång

OBS! testförutsättningar: 4 kV RMS AC i en minut.

| Тур                             | Strömförsörjning<br>(H eller L)<br>[kV] | Mätningsingångar<br>[kV] | Digitala<br>utgångar<br>[kV] | Serieport<br>[kV] | Ethernet-<br>port<br>[kV] |
|---------------------------------|-----------------------------------------|--------------------------|------------------------------|-------------------|---------------------------|
| Strömförsörjning<br>(H eller L) | -                                       | 4                        | 4                            | 4                 | 4                         |
| Mätningsingångar                | 4                                       | -                        | 4                            | 4                 | 4                         |
| Digitala<br>utgångar            | 4                                       | 4                        | -                            | 4                 | 4                         |
| Seriell port                    | 4                                       | 4                        | 4                            | -                 | NP                        |
| Port för<br>Ethernet            | 4                                       | 4                        | 4                            | NP                | -                         |

#### Sammanställning

- · NA : kombinationen är inte möjlig
- 4: 4 kV RMS isolering (EN 61010-1, IEC 60664-1, överspänningskategori III, föroreningsgrad 2, dubbel isolering för system med maximalt 300 Vrms till jord)

| Miljöspecifikationer |                                            |
|----------------------|--------------------------------------------|
| Drifttemperatur      | Från -25 till +55 °C/från -13 till +131 °F |
| Förvaringstemperatur | Från -30 till +70 °C/från -22 till +158 °F |

OBS! relativ luftfuktighet < 90 % icke-kondenserande vid 40 °C/104 °F.

# Specifikationer för huvudenhet

# Allmänna egenskaper Montage Panelmontage Mått (mm) Se figur

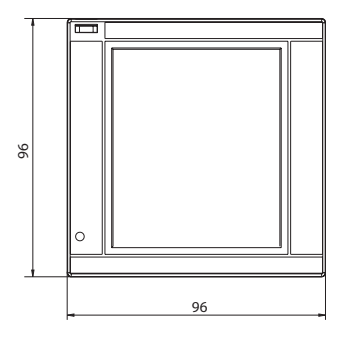

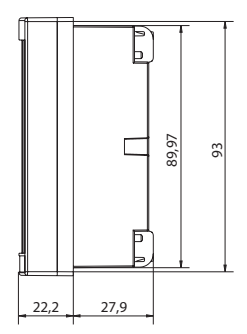

#### Spänningsingångar

|                                                 | AV4                                              | AV5                    | AV6                     | AV7                     |
|-------------------------------------------------|--------------------------------------------------|------------------------|-------------------------|-------------------------|
| Spänningsanslutning                             | Direkt eller via VT/PT                           |                        |                         |                         |
| VT-/PT-omsättningstal                           | Från 1 till 9999                                 |                        |                         |                         |
| Märkspänning L-N (från Un<br>min. till Un max.) | Från 220 till<br>400 V                           | Från 220 till<br>400 V | Från 57,7 till<br>133 V | Från 57,7 till<br>133 V |
| Märkspänning L-L (från Un<br>min. till Un max.) | Från 380 till<br>690 V                           | Från 380 till<br>690 V | Från 100 till<br>230 V* | Från 100 till<br>230 V* |
| Spänningstolerans                               | -20%, + 15%                                      |                        |                         |                         |
| Överbelastning                                  | Kontinuerlig: max. 1,2 Un<br>I 500 ms: max. 2 Un |                        |                         |                         |
| Ingångsimpedans                                 | >1,6 MΩ                                          |                        |                         |                         |
| Frekvens                                        | Från 40 till 440 Hz                              |                        |                         |                         |

**OBS!** \* i händelse av system med 2-fas eller delat 3-fassystem: märkspänning L-L upp till 240 V

#### Strömingångar

|                                  | AV4                                     | AV5    | AV6    | AV7    |
|----------------------------------|-----------------------------------------|--------|--------|--------|
| Strömanslutning                  | Via CT                                  |        |        |        |
| CT-omsättningstal                | Från 1 till 9999                        |        |        |        |
| Märkström (In)                   | 1 A                                     | 5 A    | 5 A    | 1 A    |
| Lägsta ström (Imin)              | 0,01 A                                  | 0,05 A | 0,05 A | 0,01 A |
| Högsta ström (Imax)              | 2 A                                     | 6 A    | 6 A    | 2 A    |
| Startström (Ist)                 | 1 mA                                    | 5 mA   | 5 mA   | 1 mA   |
| Överbelastning                   | Kontinuerlig: Imax<br>I 500 ms: 20 Imax |        |        |        |
| Ingångsimpedans                  | < 0,2 VA                                |        |        |        |
| Maximalt CT- x VT-omsättningstal | 9999 x 9999                             |        |        |        |

| Mätningsnoggrannhet                                                                  |                              |
|--------------------------------------------------------------------------------------|------------------------------|
| Ström                                                                                |                              |
| Från 0,05 In till Imax                                                               | ±(0,5 % avläsn. + 2 siffror) |
| Från 0,01 ln till 0,05 ln                                                            | ±(0,2 % avläsn. + 2 siffror) |
| Spänning fas-fas                                                                     |                              |
| Från Un min -20 % till Un<br>max + 15 %                                              | ±(0,5 % avläsn. + 1 siffra)  |
| spänning fas-nolla                                                                   |                              |
| Från Un min -20 % till Un<br>max + 15 %                                              | ±(0,2 % avläsn. + 1 siffra)  |
| Aktiv och skenbar ström                                                              |                              |
| Från 0,05 In till Imax<br>(PF=0,5L, 1, 0,8 C)                                        | ±(0,5 % avläsn. + 1 siffra)  |
| Från 0,01 ln till 0,05 ln<br>(PF=1)                                                  | ±(1% avläsn. + 1 siffra)     |
| Reaktiv effekt                                                                       |                              |
| Från 0,1 In till Imax<br>(sinφ=0,5L, 0,5C)<br>Från 0.05 In till Imax<br>(sinφ=1)     | ±(1% avläsn. + 1 siffra)     |
| Från 0,05 In till 0,1 In<br>(sinφ=0,5L, 0,5C)<br>Från 0,02 In till 0,05 In<br>(PF=1) | ±(1,5% avläsn. + 1 siffra)   |

| Effektfaktor         | ±[0,001+0,5 %(1 – PF avläsn.)]       |
|----------------------|--------------------------------------|
| Aktiv energi         | Klass 0.5S (EN62053-22, ANSI C12.20) |
| Reaktiv energi       | Klass 2 (EN62053-23, ANSI C12.1)     |
| THD                  | ±1%                                  |
| Frekvens             |                                      |
| Från 40 till 65 Hz   | ±(0,02% avläsn. + 1 siffra)          |
| Från 65 till 340 Hz  | ±(0,05% avläsn. + 1 siffra)          |
| Från 340 till 440 Hz | ±(0,1% avläsn. + 1 siffra)           |

| Strömförsörjning        |                                     |                                  |
|-------------------------|-------------------------------------|----------------------------------|
|                         | Н                                   | L                                |
| Extern strömförsörjning | Från 100 till 240 V AC/DC<br>± 10 % | Från 24 till 48 V AC/DC<br>± 15% |
| Förbrukning             | 10 W, 20 VA                         |                                  |

S۷

| LED                 |                                                                                                    |                      |  |
|---------------------|----------------------------------------------------------------------------------------------------|----------------------|--|
|                     | Röd. Vikt: proportionerligt mot energiförbrukningen och beroende på<br>produkten av CT- och VT/PT-omsättningstalen (maximal frekvens 16<br>Hz): |                      |  |
|                     | Vikt (kWh per puls)                                                                                                    | CT*VT/PT             |  |
|                     | 0,001                                                                                                    | < 7                  |  |
|                     | 0,01                                                                                                    | Från 7,1 till 70     |  |
| Framsida            | 0,1                                                                                                    | Från 70,1 till 700   |  |
|                     | 1                                                                                                    | Från 700,1 till 7000 |  |
| 10 Från 7001 till 7 |                                                                                                    | Från 7001 till 70 k  |  |
|                     | 100                                                                                                    | > 70,01 k            |  |
|                     | Sidan Led pulse i menyn för information visar pulsvikten.                                                                                       |                      |  |
| Tillbaka            | Grön. Lyser när WM20 är strömsatt.                                                                                                    |                      |  |

S۷

# Specifikationer för modul med digitala utgångar

| Allmänna egenskaper |                                 |
|---------------------|---------------------------------|
| Montage             | På huvudenhet                   |
| Mått (mm)           | Se figur                        |
| Strömförsörjning    | Självförsörjning via lokal buss |

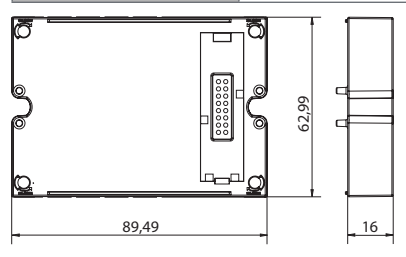

| Statisk utgångsmodul (M O O2) |                                                                                                    |
|-------------------------------|----------------------------------------------------------------------------------------------------|
| Maximalt antal utgångar       | 2                                                                                                    |
| Тур                           | Opto-mosfet                                                                                                    |
| Egenskaper                    | V <sub>oN</sub> 2,5 V DC, max. 100 mA<br>V <sub>OFF</sub> max. 42 V DC                                                 |
| Konfigurationsparametrar      | Meny för inställningar, undermenyer <b>Dig out 1</b> och<br><b>Dig out 2</b> , se "Meny för inställningar" på sidan 19 |

| Konfigurationsläge              | Via knappsats eller programmet UCS                                                                                     |
|---------------------------------|----------------------------------------------------------------------------------------------------|
| Modul med reläutgångar (M O R2) |                                                                                                    |
| Maximalt antal utgångar         | 2                                                                                                    |
| Тур                             | SPDT-relä                                                                                                    |
| Egenskaper                      | AC1: 5 A vid 250 V AC<br>AC15: 1 A vid 250 V AC                                                                        |
| Konfigurationsparametrar        | Meny för inställningar, undermenyer <b>Dig out 1</b> och<br><b>Dig out 2</b> , se "Meny för inställningar" på sidan 19 |
| Konfigurationsläge              | Via knappsats eller programmet UCS                                                                                     |

# Översikt av kommunikationsmodul

| Allmänna egenskaper |                                                            |
|---------------------|------------------------------------------------------------|
| Montage             | På huvudenhet (med eller utan modul med digitala utgångar) |
| Mått (mm)           | Se figur                                                   |
| Strömförsörjning    | Självförsörjning via lokal buss                            |

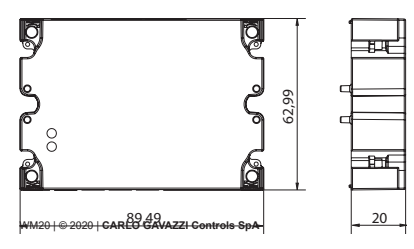

OBS! I händelse av delade 3-fassystem (3-fas, fyra ledare, delta) kan en av fas till nolla spänningarna överskrida märkområdet i tabellen med upp till:

• 415 V (AV4, AV5)

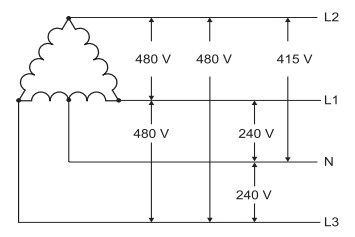

• 208 V (AV6, AV7)

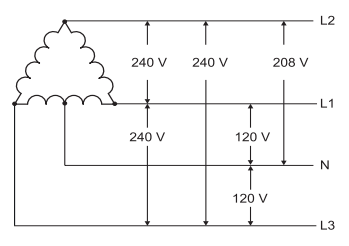

#### Modulen M C 485232

#### Port för RS485

| Protokoll                | Modbus RTU                                                                                     |
|--------------------------|------------------------------------------------------------------------------------------------|
| Enheter på samma buss    | Max 160 (1/5 av enhetens last)                                                                 |
| Typ av kommunikation     | Multidrop, dubbelriktad                                                                        |
| Typ av anslutning        | 2 ledare, maximalt avstånd 1000 m                                                              |
| Konfigurationsparametrar | Meny för inställningar, undermeny <b>RS485232</b> , se<br>"Meny för inställningar" på sidan 19 |
| Konfigurationsläge       | Via knappsats eller programmet UCS                                                             |

#### Port för RS232

| Protokoll                | Modbus RTU                                                                                     |
|--------------------------|------------------------------------------------------------------------------------------------|
| Typ av kommunikation     | Dubbelriktad                                                                                   |
| Typ av anslutning        | 3 ledare, maximalt avstånd 15 m                                                                |
| Konfigurationsparametrar | Meny för inställningar, undermeny <b>RS485232</b> , se<br>"Meny för inställningar" på sidan 19 |
| Konfigurationsläge       | Via knappsats eller programmet UCS                                                             |

OBS! Portarna för RS485 och RS232 är alternativa.

#### LED

|           | Kommunikationsstatus: |  |
|-----------|-----------------------|--|
| Betydelse | Gul: mottagning       |  |
|           | Grön: sändning        |  |

#### Modulen M C ETH

#### Port för Ethernet

| Protokoll                | Modbus TCP/IP                                                                                  |
|--------------------------|------------------------------------------------------------------------------------------------|
| Klientanslutningar       | Max. 5 samtidiga                                                                               |
| Typ av anslutning        | RJ45-anslutning (10 Base-T, 100 Base-TX), maximalt avstånd 100 m                               |
| Konfigurationsparametrar | Meny för inställningar, undermeny <b>Ethernet</b> , se "Meny<br>för inställningar" på sidan 19 |
| Konfigurationsläge       | Via knappsats eller programmet UCS                                                             |

#### Modulen M C BAC IP

#### Port för Ethernet

| Protokoll          | BACnet IP (läsning)<br>Modbus TCP/IP (läsning och konfiguration) |
|--------------------|------------------------------------------------------------------|
| Klientanslutningar | (endast Modbus) maximalt 5 samtidiga                             |
| Typ av anslutning  | RJ45-anslutning (10 Base-T, 100 Base-TX), maximalt avstånd 100 m |

| Konfigurationsparametrar | Meny för inställningar, undermenyer för <b>Ethernet</b> , och <b>BACnet</b> , se "Meny för inställningar" på sidan 19 |  |
|--------------------------|----------------------------------------------------------------------------------------------------|--|
| Konfigurationsläge       | Via knappsats eller programmet UCS                                                                                    |  |

#### Modulen M C BAC MS

#### Port för RS485

| Protokoll                | BACnet MS/TP (avläsning av mätning och beskrivning av objekt)                                             |
|--------------------------|----------------------------------------------------------------------------------------------------|
| Typ av kommunikation     | Multidrop, enkelriktad                                                                                    |
| Typ av anslutning        | 2 ledare, maximalt avstånd 1000 m                                                                         |
| Tjänster som stöds       | "I have", "I am", "Who has", "Who is", "Read-property (multiple)"                                         |
| Objekt som stöds         | Typ 2 (analogt värde, inklusive egenskapen COV), typ<br>5 (binärt värde, för larmsändning), typ 8 (enhet) |
| Konfigurationsparametrar | Meny för inställningar, undermeny <b>Bacnet</b> , se "Meny<br>för inställningar" på sidan 19              |
| Konfigurationsläge       | Via knappsats eller programmet UCS                                                                        |

#### Port för Ethernet

| Protokoll          | Modbus TCP/IP (konfiguration)                                    |
|--------------------|------------------------------------------------------------------|
| Klientanslutningar | Max. 5 samtidiga                                                 |
| Typ av anslutning  | RJ45-anslutning (10 Base-T, 100 Base-TX), maximalt avstånd 100 m |

| Konfigurationsparametrar | Meny för inställningar, undermeny <b>Ethernet</b> , se "Meny<br>för inställningar" på sidan 19 |
|--------------------------|------------------------------------------------------------------------------------------------|
| Konfigurationsläge       | Via knappsats eller programmet UCS                                                             |

LED

|           | Kommunikationsstatus: |
|-----------|-----------------------|
| Betydelse | Gul: mottagning       |
|           | Grön: sändning        |

#### Modulen M C PB

#### Port för Profibus

| Protokoll                | Profibus DP V0-slav                                                                                                    |
|--------------------------|----------------------------------------------------------------------------------------------------|
| Typ av anslutning        | 9-stifts D-sub-kontakt RS485                                                                                                    |
| Konfigurationsparametrar | Meny för inställningar, undermeny <b>Profibus</b> , se "Meny<br>för inställningar" på sidan 19<br>Övriga parametrar är tillgängliga med programmet<br>UCS via seriekommunikation (se relaterat blad med<br>illustration) |
| Konfigurationsläge       | Via knappsats eller programmet UCS                                                                                                    |

S۷

#### Micro-USB-anslutning

| -                 |                                  |
|-------------------|----------------------------------|
| Protokoll         | Modbus RTU                       |
| Тур               | USB 2.0 (kompatibel med USB 3.0) |
| Typ av anslutning | Micro-USB B                      |
| Baudrate          | Alla (maximalt 115,2 kbit/s)     |
| Adress            | 1                                |

#### LED

| Röd  | Kommunikationsstatus mellan modul och huvudenhet:<br>• Tänd: kommunikationsfel<br>• Släckt: kommunikation OK                                       |
|------|----------------------------------------------------------------------------------------------------|
| Grön | Kommunikationsstatus mellan modul och Profibus-master:<br>• Tänd: datautbyte pågår<br>• Blinkar: kommunikation klar<br>• Släckt: kommunikationsfel |

### Efterlevnad

| Direktiv   | <ul> <li>2014/35/EU (lågspänning)</li> <li>2014/30/EU (elektromagnetisk kompatibilitet)</li> <li>2011/65/EU (farliga ämnen i elektrisk och elektronisk utrustning)</li> </ul>                                                             |
|------------|----------------------------------------------------------------------------------------------------|
| Standarder | <ul> <li>Elektromagnetisk kompatibilitet (EMC) - utstrålning och immunitet:<br/>EN62052-11</li> <li>Elektrisk säkerhet: EN61010-1</li> <li>Mätteknik EN62053-22 och EN62053-23</li> <li>Pulsutgångar: IEC62053-31 och DIN43864</li> </ul> |

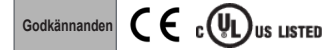

### **Firmware-version**

| Firmware-version | Alternativ/funktion                 |
|------------------|-------------------------------------|
|                  | A max, Admd, A dmd max.             |
|                  | W dmd max, VA dmd max, var dmd max. |
|                  | Lämplig för delade 3-fassystem.     |

# Nedladdning

Webbplatsen www.productselection.net låter användare ladda ned:

- · Programmet UCS
- · datablad och manualer för WM20 i PDF-format
- · andra filer som är användabara med tillvalsmoduler

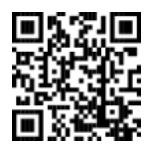